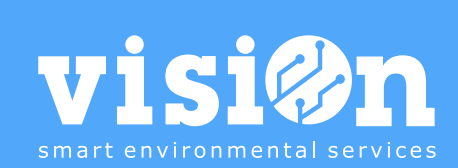

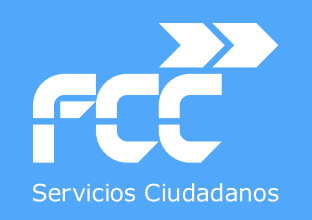

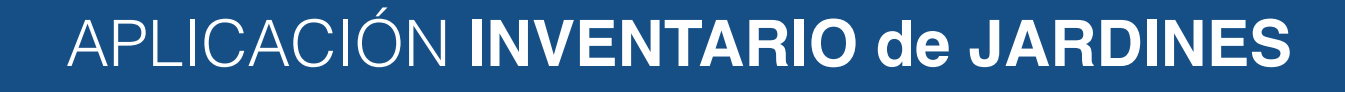

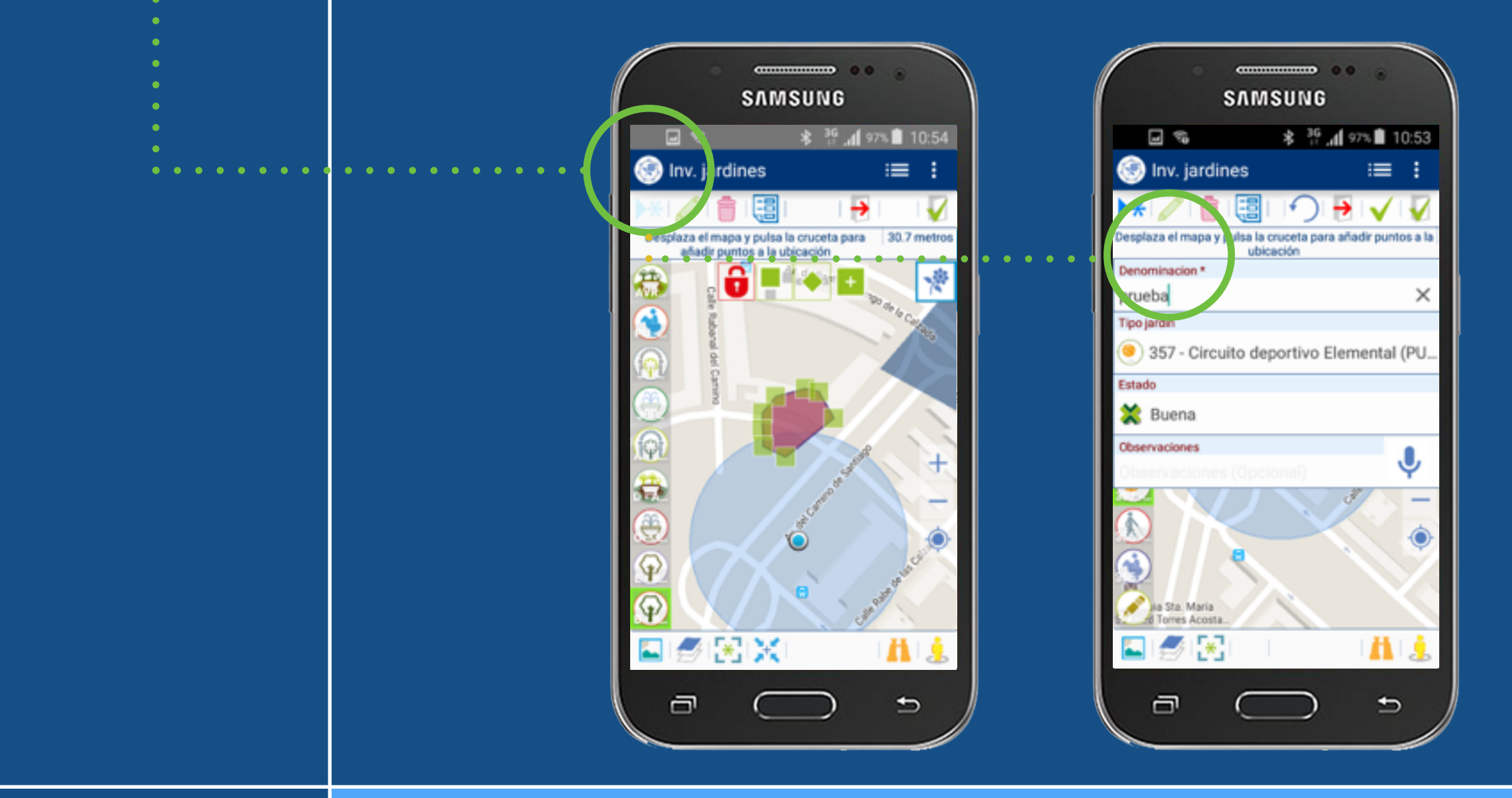

Departamento de Sistemas y Tecnologías de la Comunicación

MANUAL · Versión 1.0

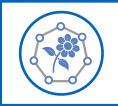

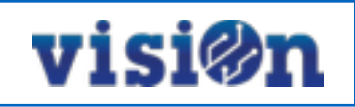

| DESCRIPCIÓN de los elementos de la APLICACIÓN | <u> PÁG. 3</u> |
|-----------------------------------------------|----------------|
| GESTIÓN y EDICIÓN                             | <u>PÁG. 4</u>  |
| TIPOLOGÍAS, ACTIVACIÓN y LOCALIZACIÓN         | <u>PÁG. 5</u>  |
| NAVEGACIÓN                                    | <u> PÁG. 6</u> |
| DESPLAZAMIENTO por el MAPA                    | <u> PÁG. 7</u> |
| DAR de ALTA un JARDÍN                         | <u> PÁG. 8</u> |
| CREAR o EDITAR un JARDÍN                      | <u>PÁG. 10</u> |

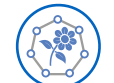

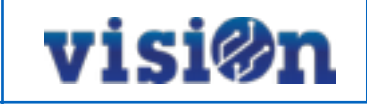

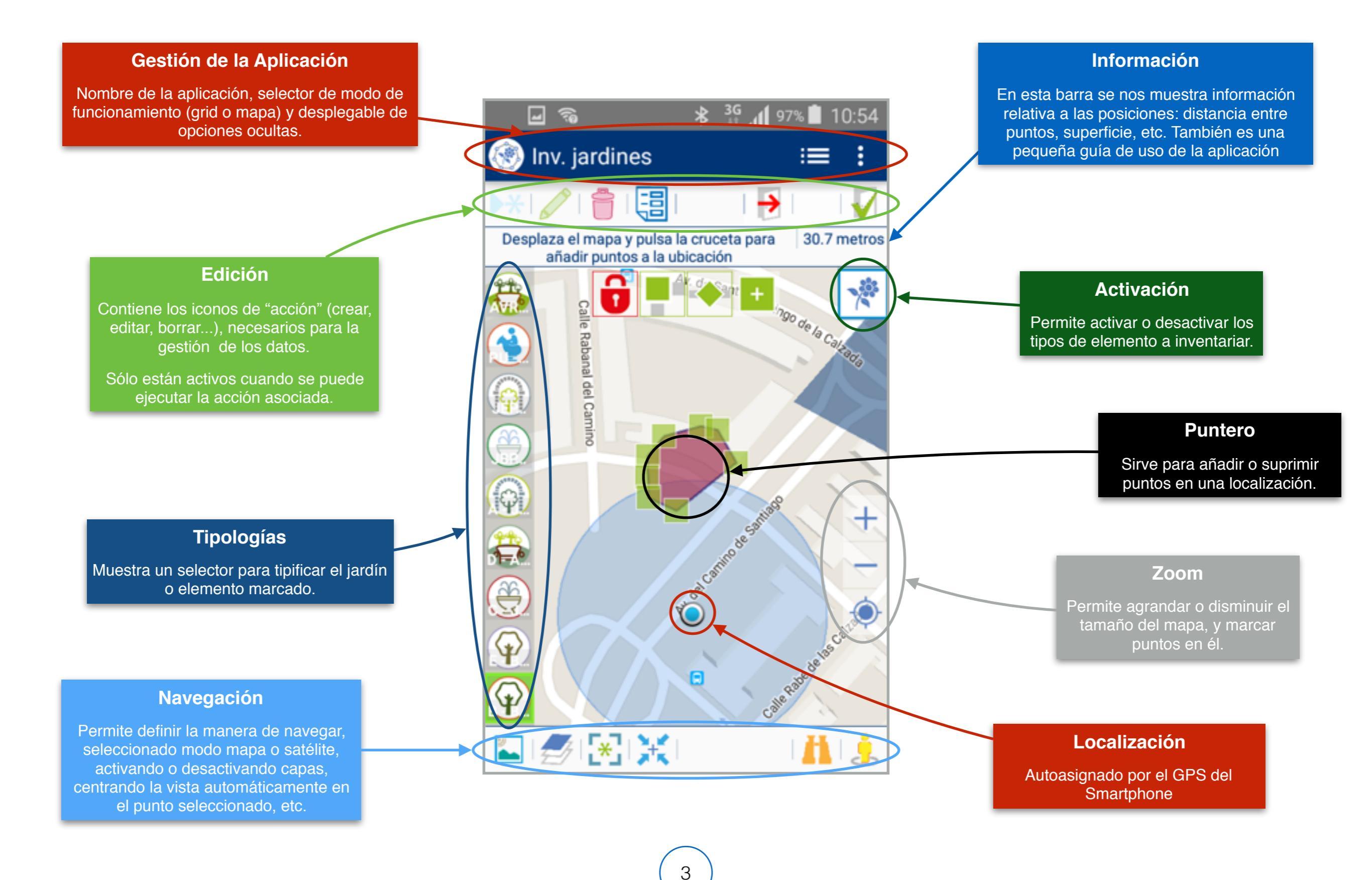

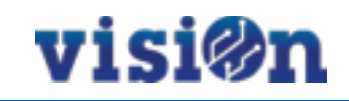

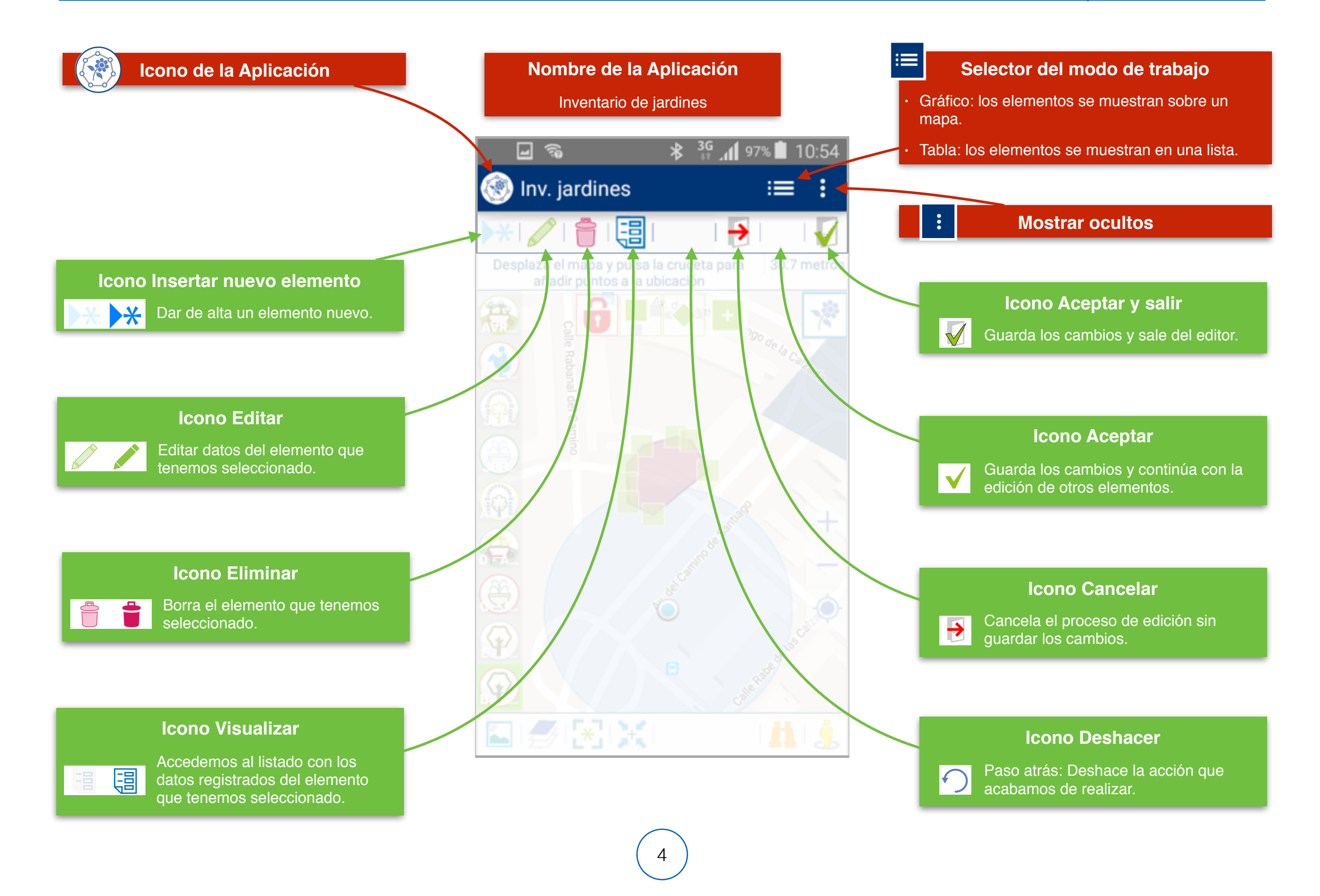

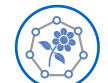

operador.

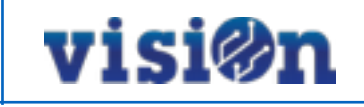

#### Información-Guía de uso

Guía con consejos de uso de la aplicación. Información relativa a la distancia entre puntos, superficie, etc.

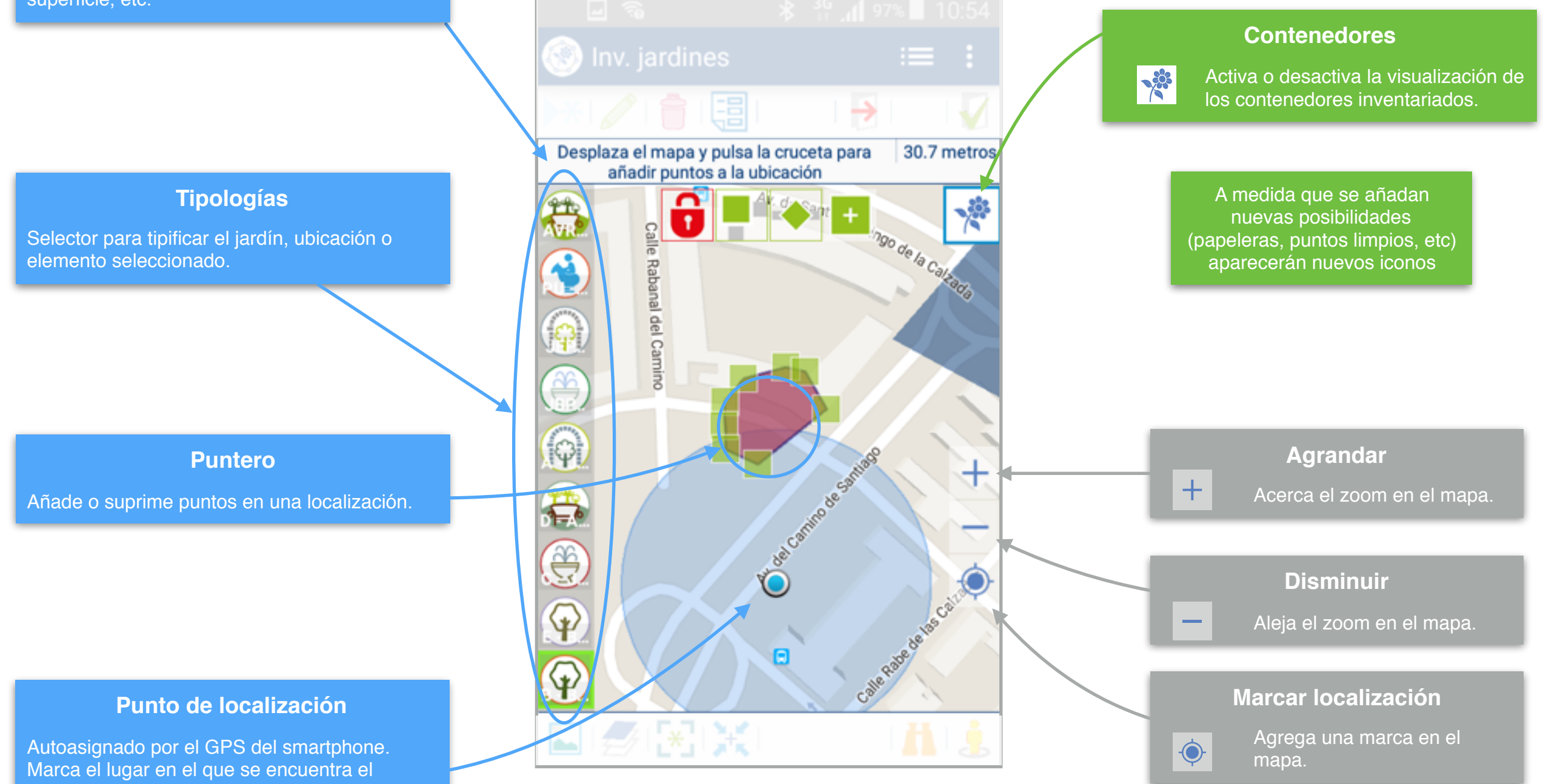

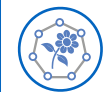

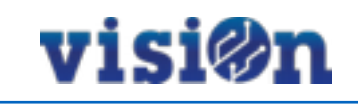

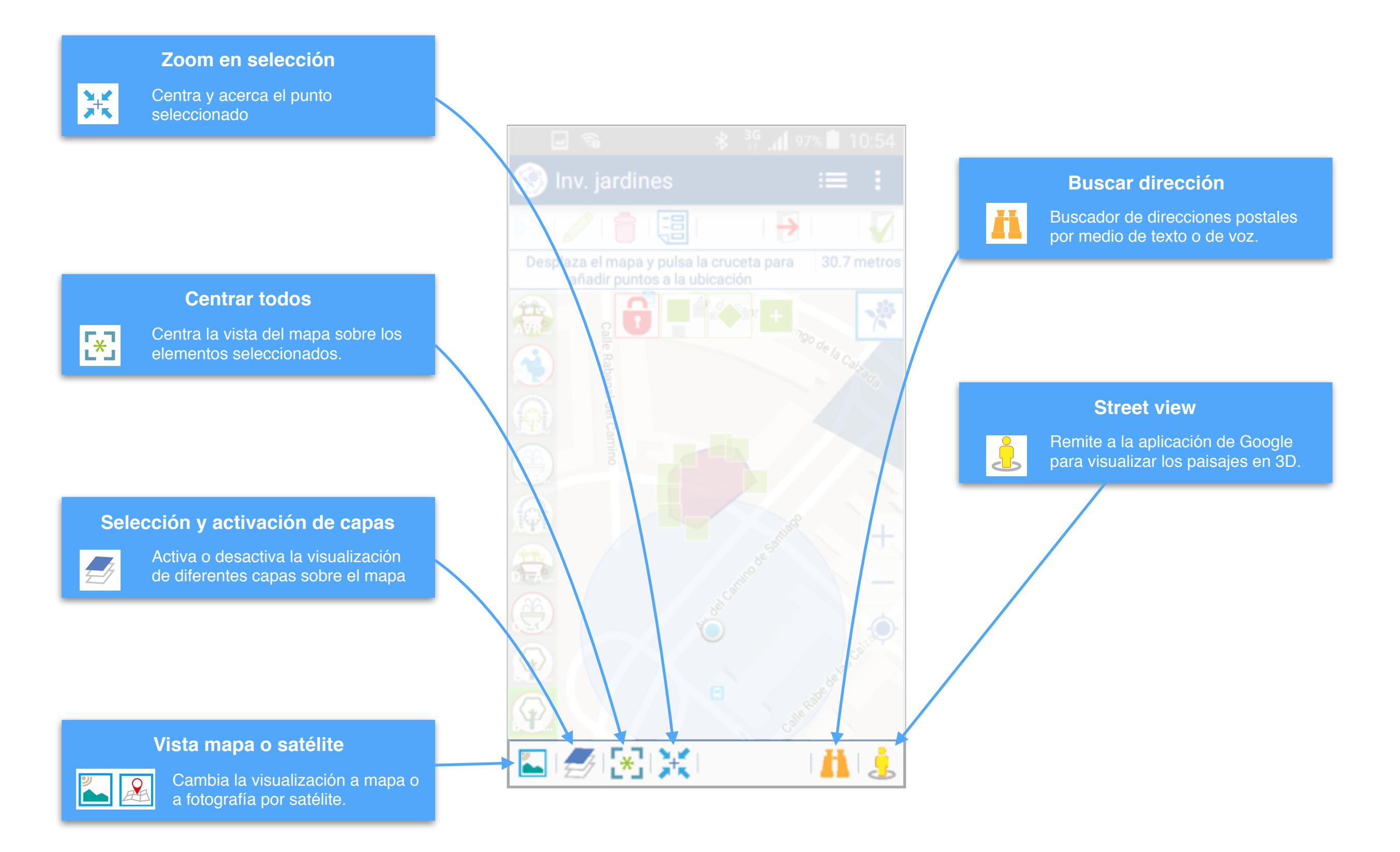

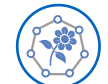

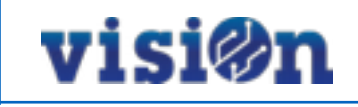

Hay dos maneras posibles de desplazarse sobre el mapa y fijar una posición:

- Pulsando y arrastrando sin soltar: el mapa se desplaza hasta que soltemos, fijando la posición en ese punto.
- Pulsando en cualquier lugar del mapa: el puntero se centra sobre el lugar en el que hemos pulsado, fijando la posición

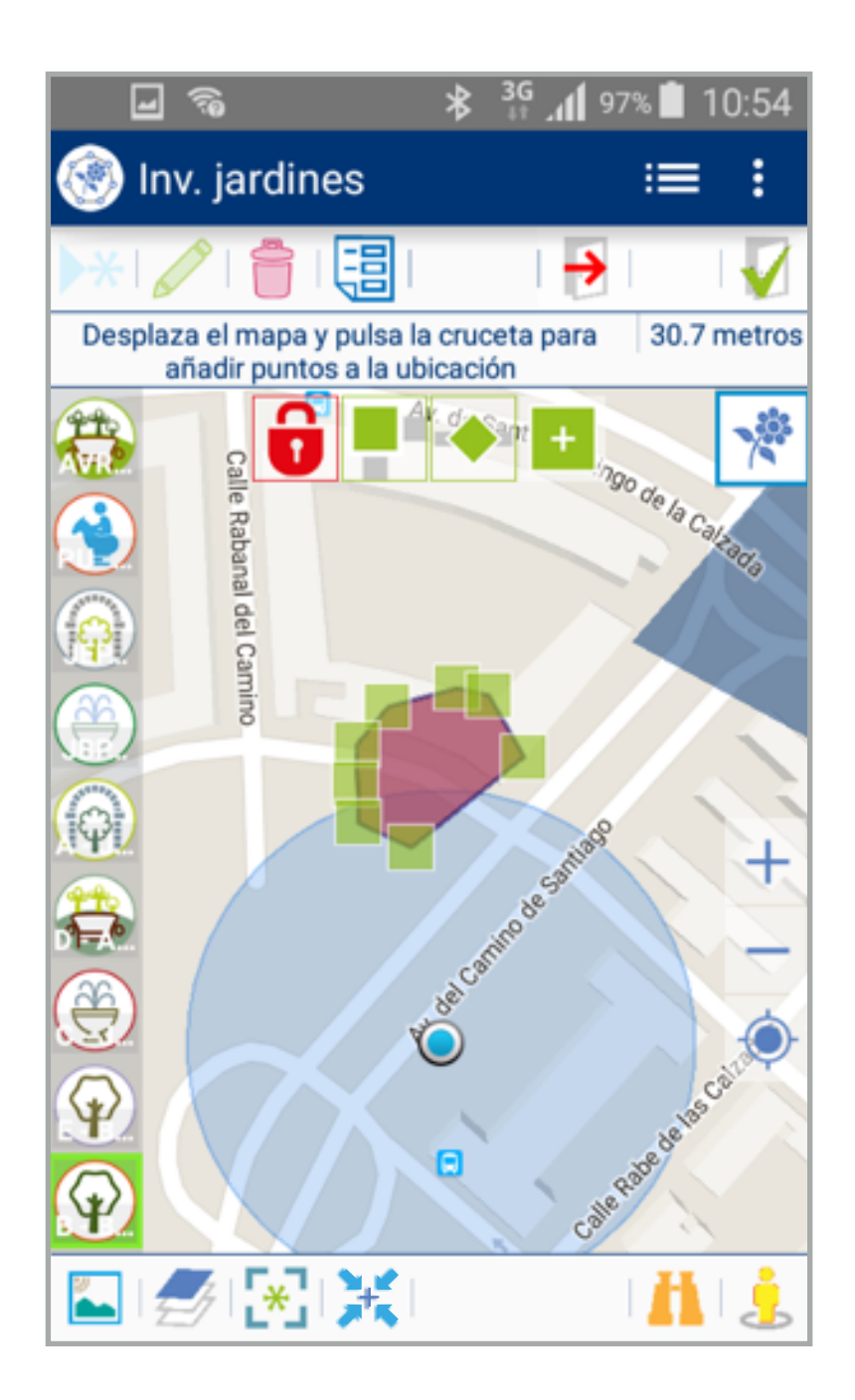

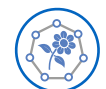

### Inventario de jardines • MANUAL DE USO • DAR DE ALTA UN JARDÍN I

## visi@n

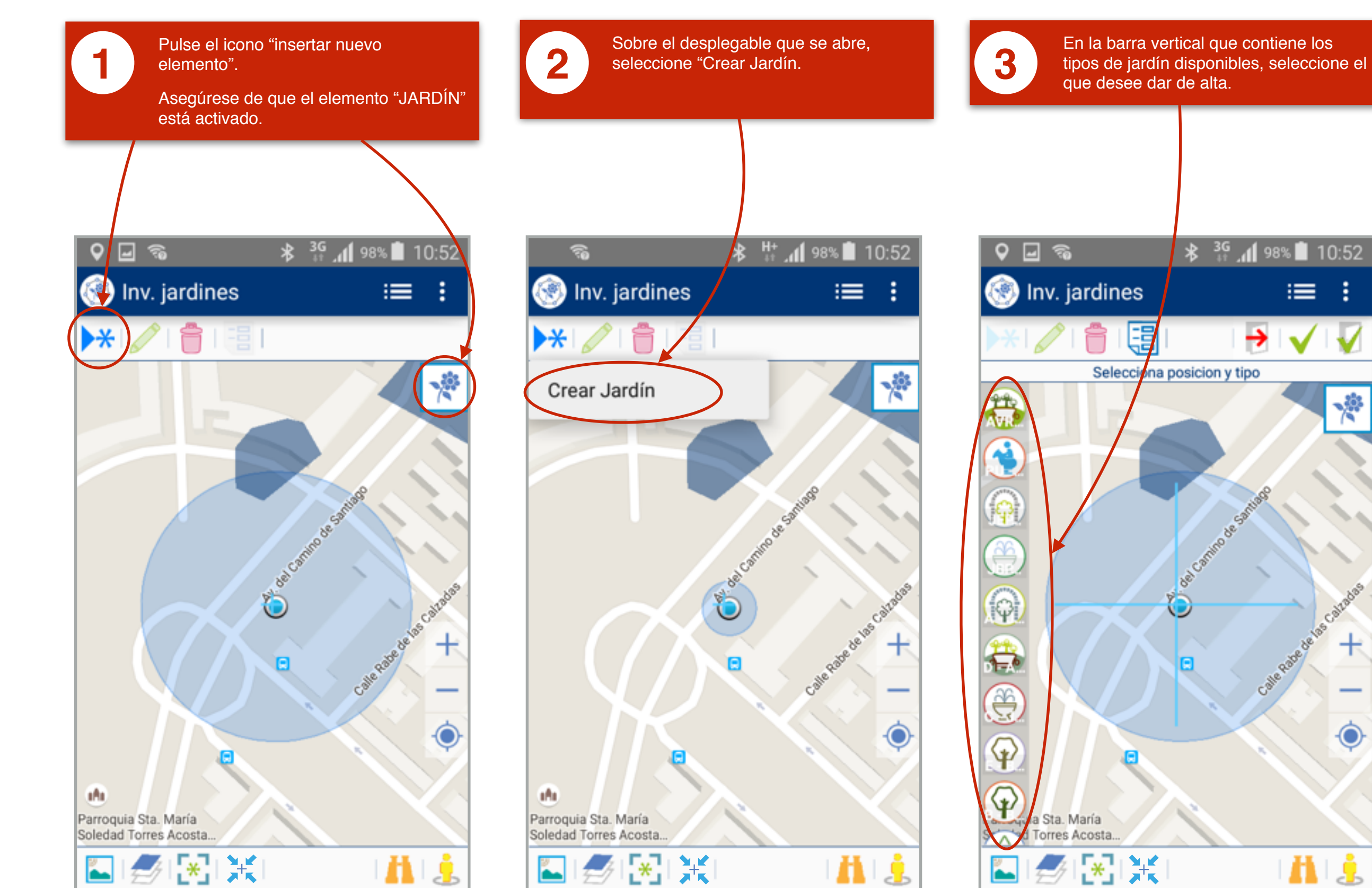

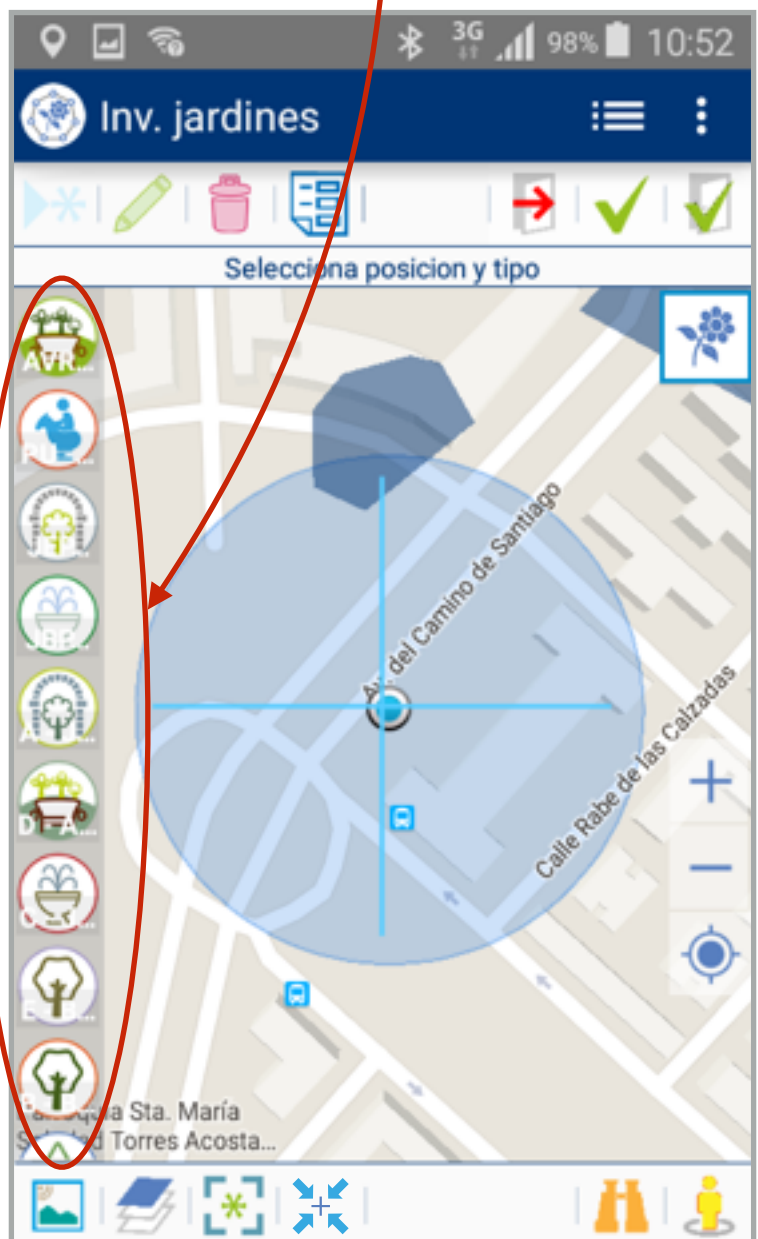

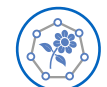

#### Inventario de jardines • MANUAL DE USO • DAR DE ALTA UN JARDÍN II

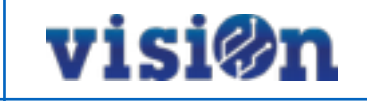

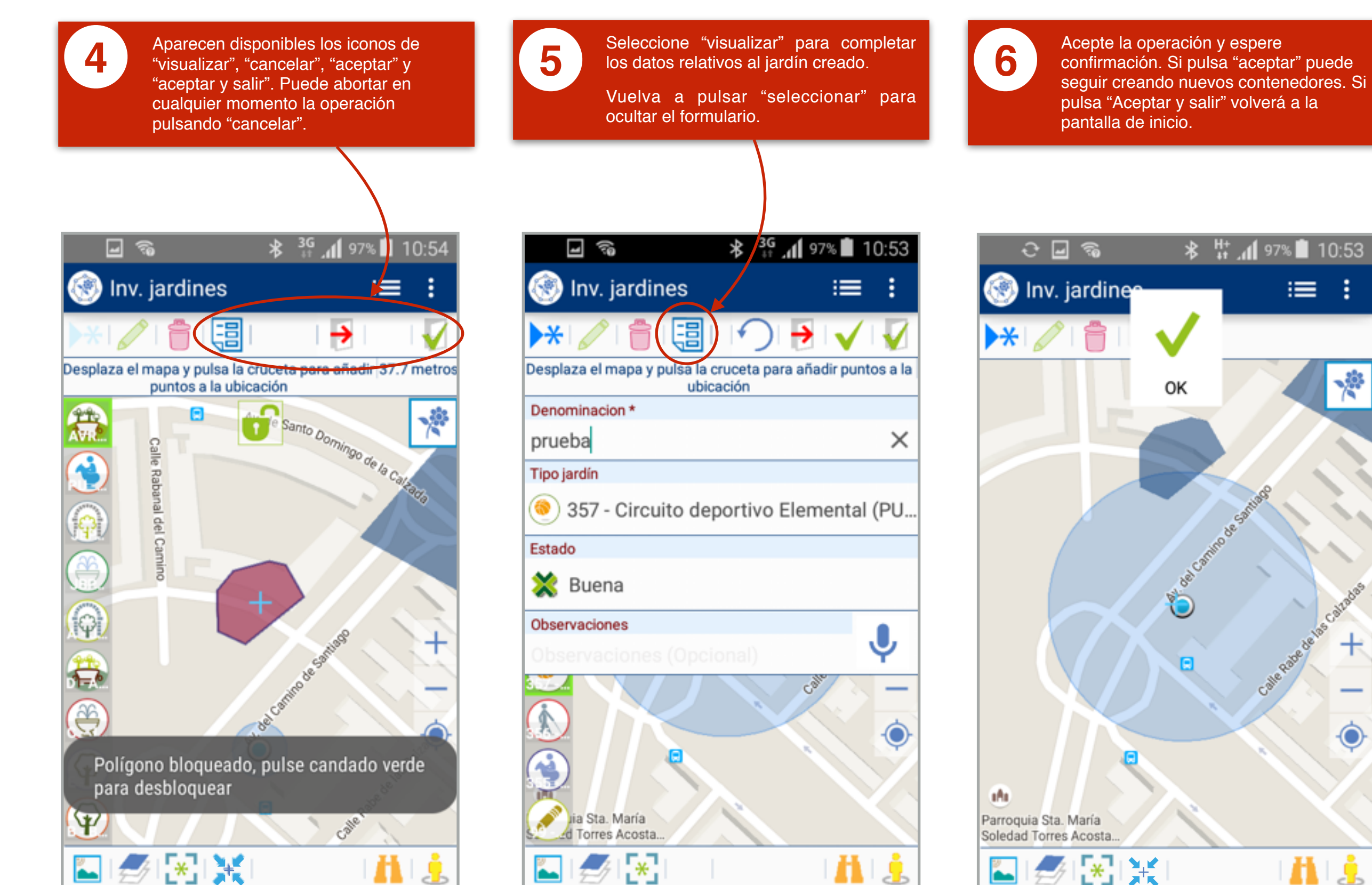

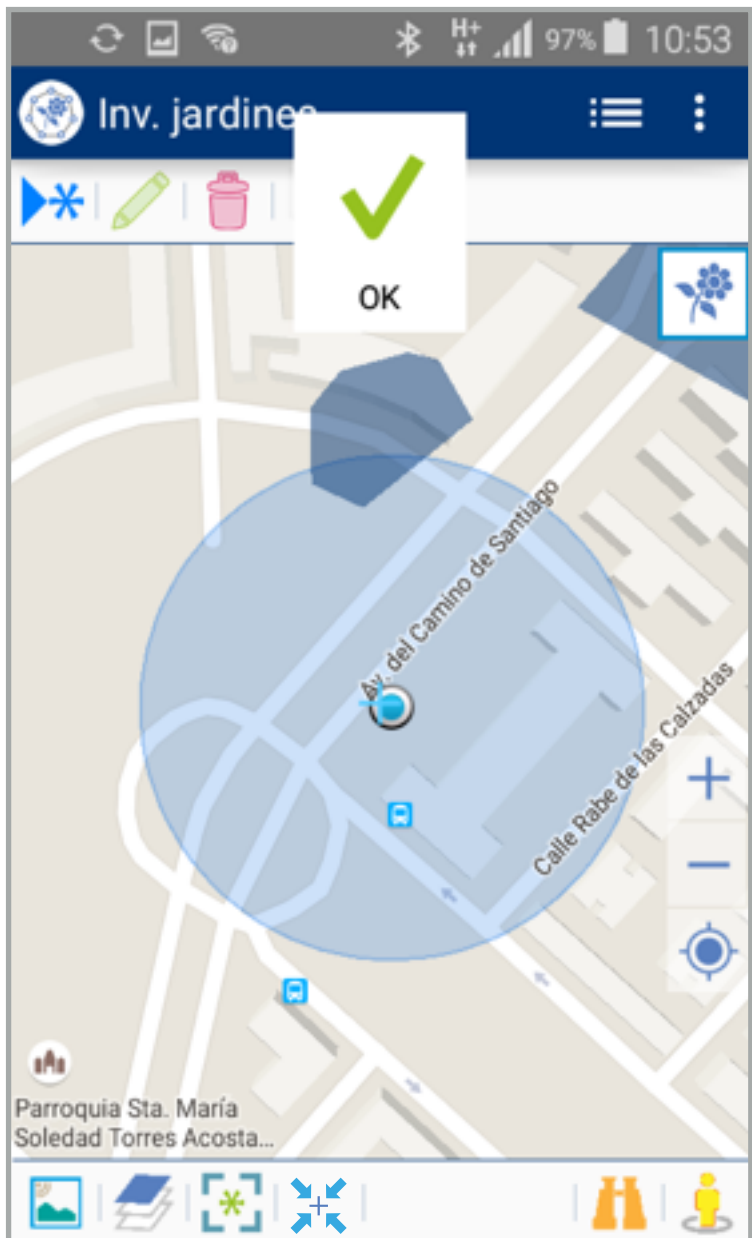

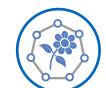

### Inventario de jardines • MANUAL DE USO • CREAR O EDITAR UN JARDÍN I

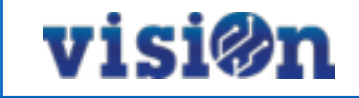

\*

delas

2

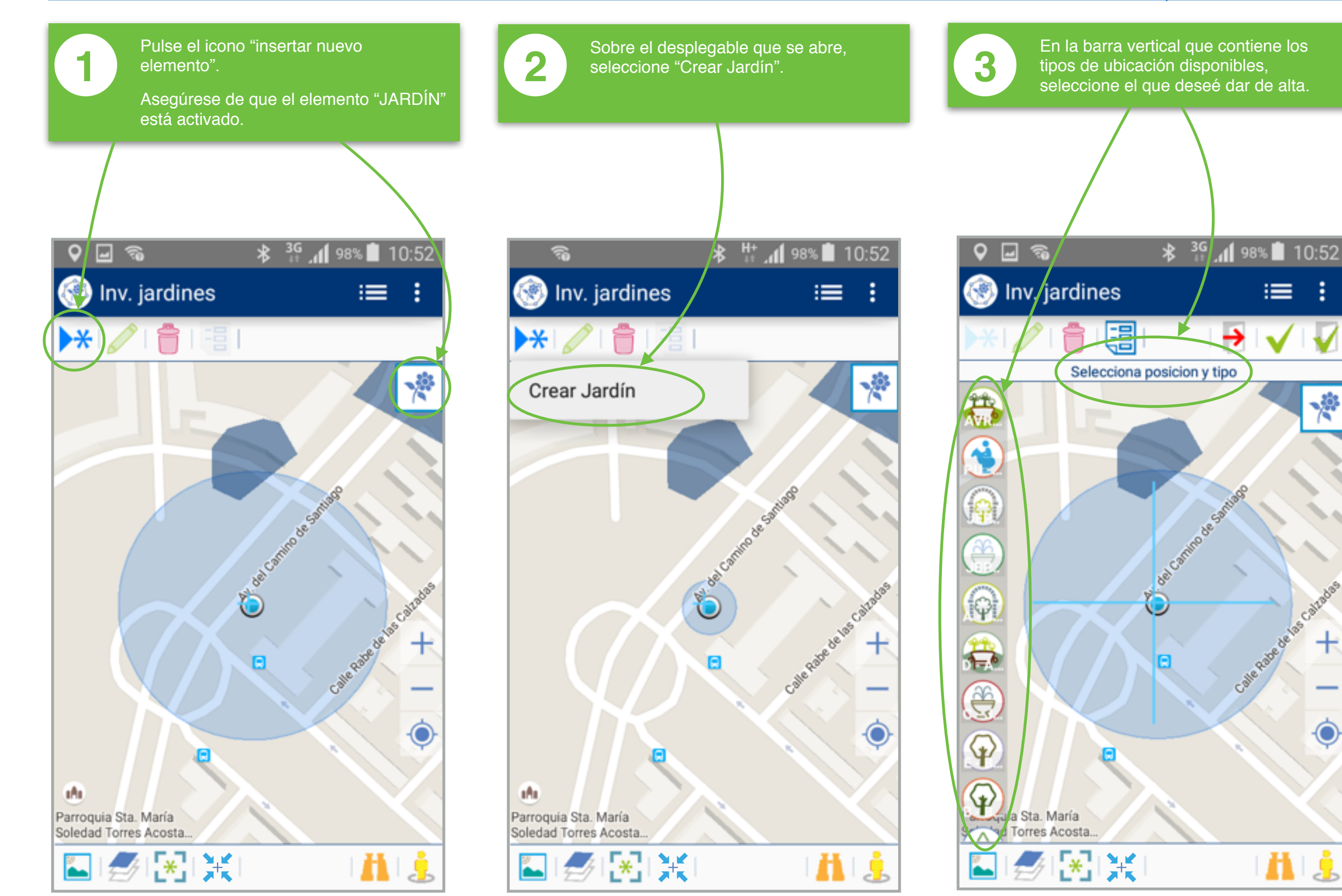

10

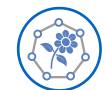

4

#### Inventario de jardines • MANUAL DE USO • CREAR O EDITAR UN JARDÍN II

visi@n

Cuando tengamos el área deseada,

validamos el nuevo jardín bloqueándolo

con el candado rojo.Si pulsa "aceptar"

puede seguir creando nuevos jardines.

Si pulsa "Aceptar y salir" volverá a la pantalla de inicio. El proceso se puede

"cancelar" a discreción.

6

\*

+

 $\mathbf{D}$ 

9

4

8

Si vamos a editar un jardín existente, añadiendo nuevos puntos, debemos seleccionarlo y desbloquearlo en el candado verde. Si creamos uno nuevo, procedemos como indica el punto siguiente.

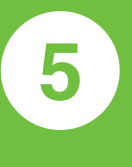

Utilizando las herramientas que nos aparecesn, procedemos a dibujar el contorno del jardín: el primer icono nos marca los vértices, el segundo los puntos medios de cada segmento y el último nos permite dibujar nuevas líneas.

### ★ <sup>3G</sup> 10:54 ★ <sup>3G</sup> J 97% 🗎 10:55 30 Inv. jardines Desplaza el mapa y pulsa la cruceta para 36.2 metros amdir puntos a la ubicación × φ 1-9 Atienda al texto de la zona de "Información". Le será muy útil y le guiará G a lo largo de todo el proceso. Ŧ 🥖 🗶 I 🔆

11

\* 👫 📶 96% 🗐 10:55 🖃 🐔 Inv. jardines Desplaza el mapa y pulsa la cruceta para 10.3 metros añadir, untos a la ubicación ×. Calle Viloria de La Rio φ +L del canino de S Ê  $\bigcirc$  $\widehat{\Psi}$  $\varphi$ \* +

Inv. jardines →

Desplaza el mapa y pulsa a cruceta para añadir 37.7 metros

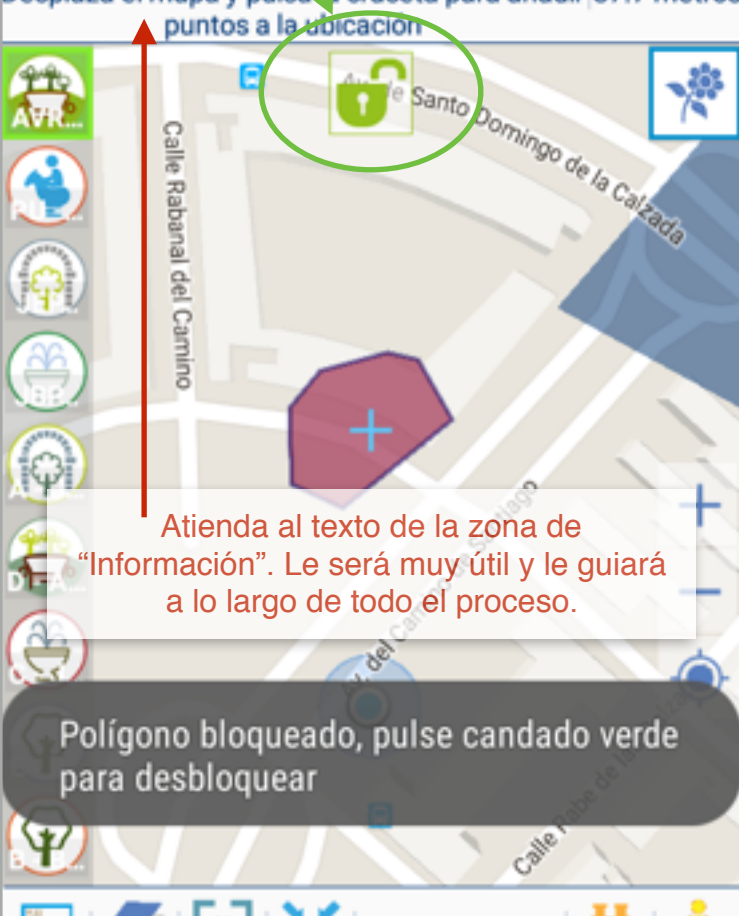

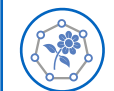

#### Inventario de jardines • MANUAL DE USO • CREAR O EDITAR UN JARDÍN III

# visi®n

×.

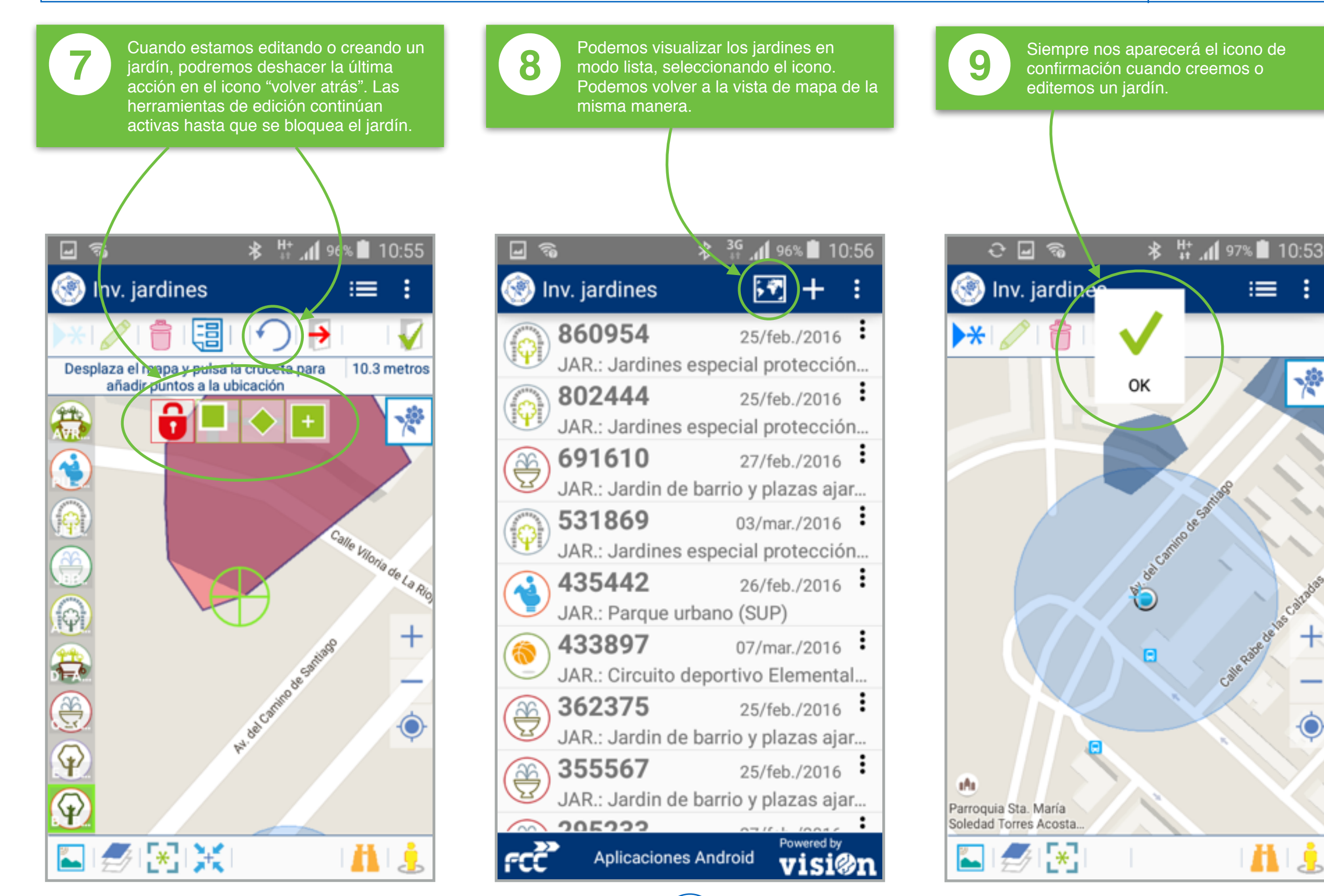

12